# COME SI CERCA UN LIBRO SUL CATALOGO

## 1 Apri la pagina internet del catalogo della SmGo

Clicca il collegamento "catalogo di sede" sulla pagina del nostro sito internet:

https://www.sbt.ti.ch/biblio/smgo/

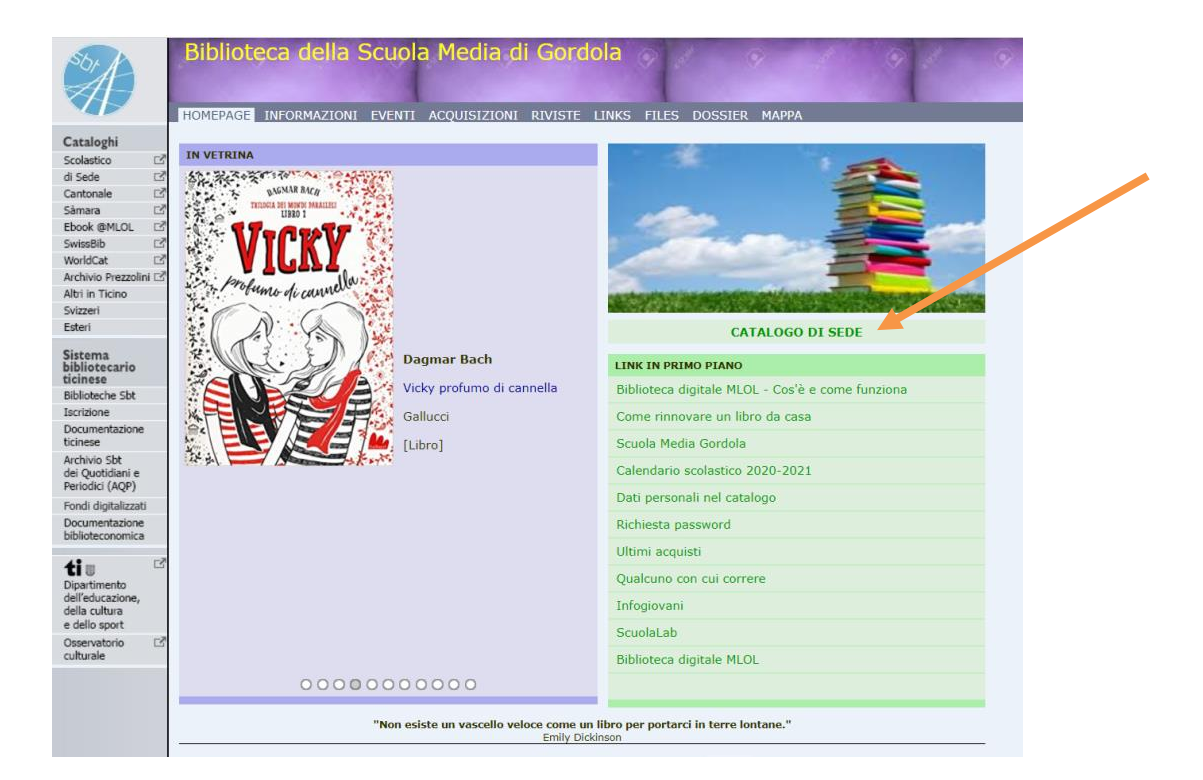

### Vi apparirà questa pagina internet:

| sistema<br>bibliotecarlo<br>Itcinese                                                | Catalogo Cantonale SBT   Catalogo Scola<br>Login Utente   Reset   Filtro Biblioteca  <br>Ricerca   Lista risultati   Ricerche effettua | astico SBS   Catalogo Archivio Prezzolini   SwissBib   WorldCat<br>Preferenze   Aiuto   Prestito interbibliotecario   Iscrizione online<br>ate   Paniere   Stampa   Sàmara   Ebook @MLOL   AQP |
|-------------------------------------------------------------------------------------|----------------------------------------------------------------------------------------------------|----------------------------------------------------------------------------------------------------|
| Ric                                                                                 | cerca su più campi   Ricerca esperta   Sco                                                                                             | rri liste                                                                                                    |
| Catalogo Scolasti<br>Catalogo online del Sis                                        | ico - SM Gordola<br>stema bibliotecario ticinese - materiale dispor                                                                    | nibile principalmente per studenti e docenti ( <u>info</u> )                                                                                                    |
| Ricerca per parola<br>[in tutti i campi]<br>Autore/Collettivi<br>Titolo<br>Soggetti | a:<br>ità                                                                                                    | Indicare i termini cercati, esempi:<br>signore degli anelli<br>harry potter<br>ayla<br>Importante: senza articolo ("il", "la", "un", ecc.)                                                     |
| Scorri una lista:<br>Autore/Collettivi<br>Titolo<br>Soggetti<br>Generi narrativi    | ità<br>•<br>Invia                                                                                                    | Indicare i termini cercati, esempi:<br>piumini m<br>ottolini gioia<br>Importante: cognome prima del nome                                                                                       |

2. Inserisci nel campo "ricerca per parola" quello che desideri cercare.

Posso inserire il TITOLO (es.: La fattoria degli animali) oppure l'AUTORE (es.: Jordan Robert) o una parola che descrive quello che vuoi trovare (es.: calcio, danza, caccia,...).

Cerchiamo il libro "Il figlio di Sherlock Holmes",

#### RICORDA: non inserire MAI l'articolo quando cerchi un libro!

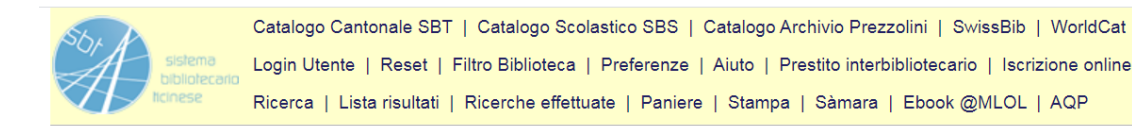

Ricerca su più campi | Ricerca esperta | Scorri liste

Catalogo Scolastico - SM Gordola Catalogo online del Sistema bibliotecario ticinese - materiale disponibile principalmente per studenti e docenti (info)

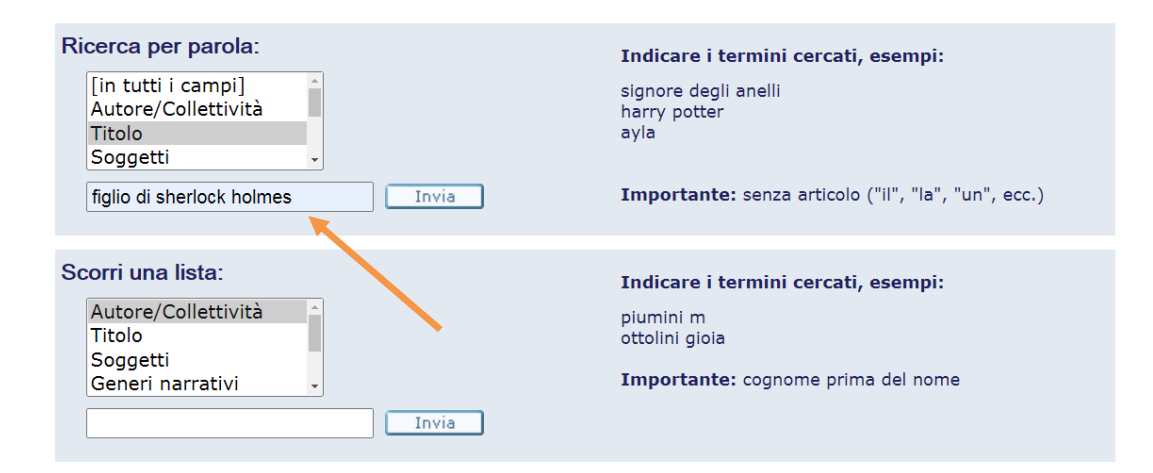

## 3. Seleziona la biblioteca delle scuole medie di Gordola con un semplice click.

Notizia 1 di 1 Autore Sgardoli, Guido Titolo II figlio di Sherlock Holmes / Guido Sgardoli Pubblicazione Milano : Rizzoli, 2018 Descrizione 297 p. Temi fiction Libri per ragazzi Generi narrativi Giallo. Libri per ragazzi Link <u>Copertina e sintesi</u> Biblioteca Scuola media Agno, Libero accesso. Segn.: smag 853 SGAR Info Biblioteca Scuola media Balerna, Libero accesso. Segn.: smbal SGAR Info Biblioteca Scuola media Bellinzona 1, Libero accesso. Segn.: smbe1 SGAR [Info] Biblioteca Info Scuola media Besso, Libero accesso. Segn.: smbes SCAR Biblioteca mgo SGAR Info <u>Scuola media Gordola, Libero accesso. Segn.</u> Biblioteca Info Scuola media Locarno 1, Libero accesso. Segn.: smlo1 SGAR Biblioteca Info Scuola media Massagno, Libero accesso. Segn.: smma SGAR Biblioteca Scuola media Pregassona, Libero accesso. Segn.: smpre SGAR Info Posseduto Tutte le copie ISBN 978-88-17-10472-2 N. di sistema 000337842

# 4. Ora posso vedere delle informazioni sul libro che ho selezionato.

Se il campo "*data di restituzione prevista*" è vuoto, significa che il libro è immediatamente disponibile nella biblioteca.

Se invece vediamo una data, significa che il libro è già in prestito e sarà a disposizione solo dopo lo scadere del prestito.

In questo caso come possiamo vedere la casella "data di restituzione prevista" è vuota quindi il libro è disponibile da subito al prestito.

| Anno Tutti v Volume Tutti v Biblioteca Info Scuola media Gordola v Invia |                               |                        |                           |                      |                |           |      |      |          |
|--------------------------------------------------------------------------|-------------------------------|------------------------|---------------------------|----------------------|----------------|-----------|------|------|----------|
| Precedenti                                                               |                               |                        |                           |                      |                |           |      |      |          |
|                                                                          | Data restituzione<br>prevista | Numero<br>prenotazioni | Statuto<br>dell'esemplare | Biblioteca           | Localizzazione | Segnatura | Info | Nota | Pagine   |
| <u>Prenota</u><br><u>Dettagli</u>                                        | ×                             |                        | Prestito 28 g.            | Scuola media Gordola | Libero accesso | smgo SGAR |      |      |          |
| Precedenti                                                               |                               |                        |                           |                      |                |           |      | l    | Seguenti |

Da questa schermata possiamo vedere anche altre informazioni: quanto è il tempo massimo della durata del

| prest                                                                    | ito:                          |                        |                           |                      |                |           |      |      |          |  |  |
|--------------------------------------------------------------------------|-------------------------------|------------------------|---------------------------|----------------------|----------------|-----------|------|------|----------|--|--|
| Anno Tutti v Volume Tutti v Biblioteca Info Scuola media Gordola v Invia |                               |                        |                           |                      |                |           |      |      |          |  |  |
|                                                                          | Data restituzione<br>prevista | Numero<br>prenotazioni | Statuto<br>dell'esemplare | Biblioteca           | Localizzazione | Segnatura | Info | Nota | Pagine   |  |  |
| <u>Prenota</u><br><u>Dettagli</u>                                        |                               | 2                      | Prestito 28 g.            | Scuola media Gordola | Libero accesso | smgo SGAR |      |      |          |  |  |
| Precedenti                                                               |                               |                        |                           |                      |                |           |      | 1    | Seguenti |  |  |

Localizzazione ci dice dove si trova il libro: **libero accesso** significa che il libro è esposto sugli scaffali della biblioteca.

| Anno Tutti Volume Tutti Biblioteca Info Scuola media Gor<br>Precedent |                               | Scuola media Gordola   | a v Invia                 |                      |                |           |      | Seguenti |          |
|-----------------------------------------------------------------------|-------------------------------|------------------------|---------------------------|----------------------|----------------|-----------|------|----------|----------|
|                                                                       | Data restituzione<br>prevista | Numero<br>prenotazioni | Statuto<br>dell'esemplare | Biblioteca           | Localizzazione | Segnatura | Info | Nota     | Pagine   |
| <u>Prenota</u><br>Dettagli                                            |                               |                        | Prestito 28 g.            | Scuola media Gordola | Libero accesso | smgo SGAR |      |          |          |
| Preceder                                                              | nti                           |                        |                           |                      |                |           |      |          | Sequenti |

La segnatura è la scritta che troviamo sul dorso del libro e che ci serve per poterlo trovare sugli scaffali. I libri sono posizionati sugli scaffali seguendo l'ordine alfabetico.

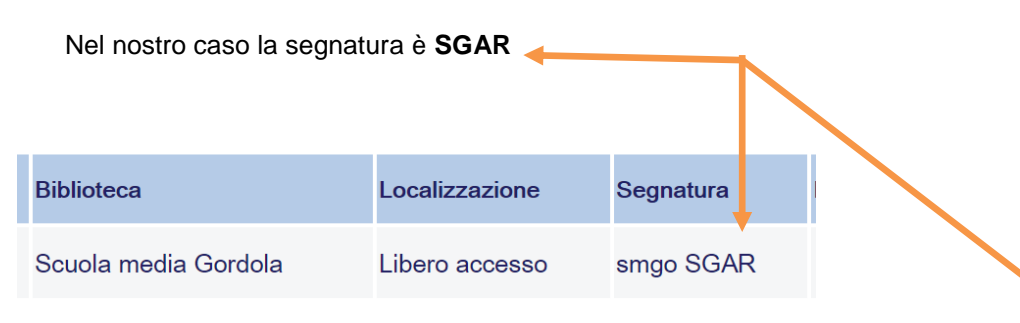

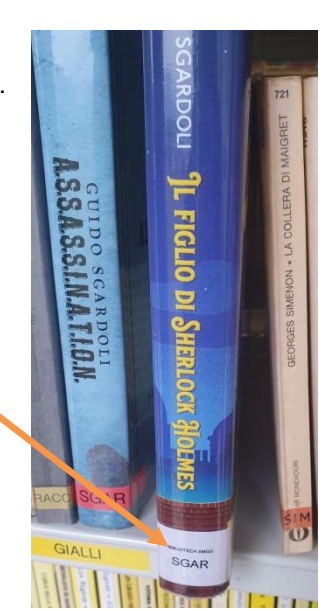